## Grading Rubric – Tutorial 12, Review

| Description                                                                                                    | Pts | Your  |
|----------------------------------------------------------------------------------------------------|-----|-------|
| 1. Use your editor to open the barfed tot html and barkeys, typic files                                                                                                    | 4   | Score |
| from the PA12 folder. Enter your name and the date in the comment section                                                                                                    | 4   |       |
| of each file and save them as he fed html and he keys is respectively                                                                                                    |     |       |
| 2. Go to the he fed html file in your editor. Directly above the closing                                                                                                    | 4   |       |
| $2$ . Go to the be_red num me in your editor. Directly above the closing $\langle h_{\text{part}} \rangle$ tag link the page to the be keys is JavaScript file loading the file | 4   |       |
| asynchronously. Take some time to study the contents of the HTML file and                                                                                                    |     |       |
| then close it saving your changes                                                                                                    |     |       |
| 3 Go to the bc keys is file in your editor. Add event listeners to run the                                                                                                    | 1   |       |
| findKeyWords() and makeKeyStyles() functions when the page is loaded                                                                                                    | 7   |       |
| 4 Create the findKeyWords() function to locate the keywords from the                                                                                                    | 12  |       |
| document and generate the keyword list Within the findKeyWords()                                                                                                    | 14  |       |
| function, perform the tasks described in steps 5 through 10.                                                                                                    |     |       |
| 5. Create an aside element with the ID "keywords" and containing an h1                                                                                                    | 4   |       |
| heading with the text "Keyword List".                                                                                                    | •   |       |
| 6. Create an ol element and append it to the keywords aside element.                                                                                                    | 4   |       |
| 7. Next, generate the list of keywords and add IDs to each keyword entry in                                                                                                    | 12  |       |
| the source article. Create an object collection named keyWordElems                                                                                                    |     |       |
| referencing all dfn elements within the doc article (Hint: Use the                                                                                                    |     |       |
| querySelectorAll() method.) Create an array named keyWords with a length                                                                                                    |     |       |
| equal to the length of the keyWordElems collection. Add a for loop that                                                                                                    |     |       |
| loops through all the items in the keyWordElems object collection, and for                                                                                                    |     |       |
| each item do the following:                                                                                                    |     |       |
| a. Set the value of each item in the keyWords array to the text of the                                                                                                    |     |       |
| corresponding item in the keyWordElems object collection.                                                                                                    |     |       |
| b. Next, set the ID of the current item in the keyWords array. However, the                                                                                                    |     |       |
| ID cannot contain blank spaces. Norene has supplied you with the                                                                                                    |     |       |
| replaceWS() function to replace blank spaces with the "_" character. Call                                                                                                    |     |       |
| the replaceWS() function with the current keyword as the parameter value                                                                                                    |     |       |
| and store the value returned by the function in the linkiD variable.                                                                                                    |     |       |
| c. Set the ID of current item in the keyWordElems object collection to                                                                                                    |     |       |
| "keyword_linkiD" where linkiD is the value of the linkID variable.                                                                                                    |     |       |
| 8. Sort the keyWords array in alphabetical order.                                                                                                    | 6   |       |
|                                                                                                    |     |       |

| 9. Next, generate the list items in the keyword list. Add a for loop that    | 24  |  |
|------------------------------------------------------------------------------|-----|--|
| loops through each item in the keyWords array, doing the following for       |     |  |
| each item:                                                                   |     |  |
| a. Declare the keyWordListitem variable, storing an li element.              |     |  |
| b. Declare the keyWordLink variable storing an a element.                    |     |  |
| c. Change the innerHTML of keyWordLink to the value of the text of the       |     |  |
| current keyword.                                                             |     |  |
| d. Declare the linkiD variable containing the value returned by the          |     |  |
| replaceWS() function using the current keyword as the parameter value.       |     |  |
| e. Change the href attribute of keyWordLink to "#keyword_linkiD" where       |     |  |
| linkiD is the value of the linkID variable.                                  |     |  |
| f. Append keyWordLink to keyWordList and then append keyWordList to          |     |  |
| the ordered list you created in Step 6.                                      |     |  |
| 10. Insert the keywords list box you defined in Step 5 as the first child of | 6   |  |
| the article element with the ID "doc".                                       |     |  |
| 11. Next, create the makeKeyStylesO function that will define the style      | 12  |  |
| sheet for the keywords box. Add the following commands to the function:      |     |  |
| a. Create an embedded style sheet and append it to the document head.        |     |  |
| b. Add the following style rules to the style sheet: aside#keywords {border: |     |  |
| 3px solid rgb(101, 101, 101); float: right; margin: 20px 0px 20px 20px;      |     |  |
| padding: 10px; width: 32 0px; } aside#keywords h1 { font-size: 2em;          |     |  |
| margin: 5px; text-align: center; } aside#keywords ol { margin-left: 20px;    |     |  |
| font-size: 1.2em; } aside#keywords ol li { line-height: 1.5em; }             |     |  |
| aside#keywords ol li a { color: rgb(101, 101, 101); text-decoration: none; } |     |  |
| 12. Document your code with comments throughout the JavaScript file and      | 6   |  |
| then save your changes.                                                      |     |  |
| 13. Open the bc_fed.html file in your browser and verify that the page       | 2   |  |
| resembles the content and layout shown in Figure 12-53. Verify that you      |     |  |
| can click the entries in the keyword list to go to the corresponding term in |     |  |
| the Federalist 10 article.                                                   |     |  |
| TOTAL                                                                        | 100 |  |

YOUR SCORE: \_\_\_\_\_